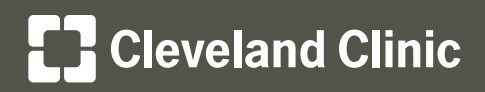

# MyChartCentral and Lucy Instructions

## To sign up for MyChartCentral and Lucy, complete the following steps:

## Step 1

• Log in to your MyChart account.

## Step 2

- On the top menu bar, click **Health**, then click **MyChart Central / Lucy**.
- Click the checkboxes to give the MyChartCentral and Lucy applications permission to securely access your My**Chart** information.
- Click Link Me Up with Lucy and MyChartCentral.

## Step 3

• On the MyChartCentral page, click Create a New Account.

## Step 4

• Review and accept the Terms and Conditions.

## Step 5

• Review and edit your information if necessary.

|                                                                                                    | Get answers to your medical                                                                                                    | questions from the                                                                                                    | No mere waiting for a phone call or letter - view your                                                                                                    | DOM IN                                                                                                    |
|----------------------------------------------------------------------------------------------------|----------------------------------------------------------------------------------------------------|----------------------------------------------------------------------------------------------------|----------------------------------------------------------------------------------------------------|----------------------------------------------------------------------------------------------------|
|                                                                                                    | confort of your own home                                                                                                    | Descent star                                                                                                    | Hours and your doctor's common's within days                                                                                                    | New User?                                                                                                    |
| 1                                                                                                    | Send a renewal request the                                                                                                    | n you are out of refils                                                                                                    | Manage your appointments<br>Schedule your not appointment, or view details of                                                                                                    | SIGN UP NOW                                                                                                    |
| -                                                                                                    | to you measure                                                                                                    |                                                                                                    | have been and observable obtained                                                                                                    | MyChart for Caregivers                                                                                                    |
| 1                                                                                                    | to Not Use MyChart for Urgent<br>Sou are experiencing an urgent                                                                                                    | Medical Motters<br>medical problem, call 911 or                                                                                                    | r your physician's office immediately.                                                                                                    | SETUP & CASEGNES ACCOUNT                                                                                                    |
|                                                                                                    |                                                                                                    |                                                                                                    |                                                                                                    | McChellPeatures     Contact Us                                                                                                    |
| -                                                                                                    | App State                                                                                                    | EAQs Medicare P                                                                                                    | AQ Privacy Policy Temo and Conditions High Control Theme                                                                                                    | Nondiana ter far barn baaren 198. JW                                                                                                    |
|                                                                                                    |                                                                                                    |                                                                                                    |                                                                                                    |                                                                                                    |
| 0100                                                                                                    |                                                                                                    |                                                                                                    |                                                                                                    |                                                                                                    |
|                                                                                                    |                                                                                                    | 10.41                                                                                                    |                                                                                                    |                                                                                                    |
| My                                                                                                    | ChartCentral a                                                                                                    | and Lucy                                                                                                    |                                                                                                    | 合?                                                                                                    |
| MyCha                                                                                                    | rtCentral is a secure portal                                                                                                    | that enables you to ind                                                                                                    | ividually access your Cleveland Clinic MyChe                                                                                                    | art account and your                                                                                                    |
| Lucy is                                                                                                    | a personal health record to                                                                                                    | iol that combines and or                                                                                                    | rganizes your medical information from all of                                                                                                    | your individual MyChart                                                                                                    |
| accour                                                                                                    | ts into one space. This uniq                                                                                                    | ue tool also enables you                                                                                                    | u to upload medical documents and add new                                                                                                    | health data for your                                                                                                    |
| Using                                                                                                    | single username and pass-                                                                                                    | word, MyChartCentral a                                                                                                    | allows easy access to all of your individual, ac                                                                                                    | tive MyChart accounts                                                                                                    |
| and yo                                                                                                    | r Lucy personal health reco                                                                                                    | ord tool.                                                                                                    |                                                                                                    |                                                                                                    |
| 2 h                                                                                                    | es, I allow you to send my h<br>acurely and only when you r                                                                                                    | reguest it. You must agr                                                                                                    | cy when I request a copy of my chart. We sen<br>ee in order to make your own Lucy account.                                                                                                    | d your information                                                                                                    |
| <b>2</b> F                                                                                                    | e send your information securely a<br>lease securely copy my nar                                                                                                    | ind only when you request it<br>me, gender, date of birth                                                                                                    | You must agree in order to make your own Lucy account,<br>address, and email address to MyChartCer                                                                                                    | e ntral so I don't have to                                                                                                    |
|                                                                                                    | pe them again. If you decid<br>formation. It will be deleted.                                                                                                    | e not to create an accor<br>If you don't check this                                                                                                    | unt after all, MyChartCentral will not store any<br>box, you can still create your own MyChartCi                                                                                                    | y of your personal<br>entral account, but you                                                                                                    |
| o II o                                                                                                    | ill need to type this informat<br>you decide not to create an accou-<br>ic, you can still create your own M                                                                                                    | ton yourself when you s<br>nt after all, MyChartCentral wi<br>yChartCentral account, but yo                                                                                                    | sign up<br>il not store any of your personal information. It will be de<br>su will need to type this information yourself when you si                                                                                                    | lieted. If you don't check this<br>gn up.                                                                                                    |
| You                                                                                                    | should review the privacy p                                                                                                    | olicy of MyChartCentral                                                                                                    | and Lucy to learn how your data will be prote                                                                                                    | acted.                                                                                                    |
|                                                                                                    |                                                                                                    | 1 Ve                                                                                                    | Www.chart                                                                                                    |                                                                                                    |
|                                                                                                    |                                                                                                    |                                                                                                    | - Farimi                                                                                                    |                                                                                                    |
|                                                                                                    |                                                                                                    |                                                                                                    |                                                                                                    |                                                                                                    |
| Lucy is<br>accourt                                                                                                    | a personal health record to<br>ts into one space. This unig                                                                                                    | ol that combines and or<br>ue tool also enables vo                                                                                                    | rganizes your medical information from all of<br>u to upload medical documents and add new                                                                                                    | your individual MyChart<br>health data for your                                                                                                    |
| person                                                                                                    | al use.                                                                                                    |                                                                                                    |                                                                                                    |                                                                                                    |
| Using and wo                                                                                                    | single username and pass<br>in Lucy personal beath reco                                                                                                    | word, MyChartCentral a<br>wd tool                                                                                                    | sllows easy access to all of your individual, ac                                                                                                    | tive MyChart accounts                                                                                                    |
|                                                                                                    | es, I allow you to send my h                                                                                                    | realth information to Luc                                                                                                    | cy when I request a copy of my chart. We sen                                                                                                    | d your information                                                                                                    |
| ş                                                                                                    | acurely and only when you in<br>a send your information securely a                                                                                                    | request it. You must agr<br>and only when you request it.                                                                                                    | ee in order to make your own Lucy account.<br>You must agree in order to make your own Lucy account                                                                                                    |                                                                                                    |
| E F                                                                                                    | lease securely copy my nan<br>pe them again. If you decid                                                                                                    | me, gender, date of birth<br>ie not to create an accor                                                                                                    | <ol> <li>address, and email address to MyChartCer<br/>unt after all, MyChartCentral will not store any</li> </ol>                                                                                                    | ntral so i don't have to<br>y of your personal                                                                                                    |
|                                                                                                    | formation. It will be deleted.<br>Il need to type this informat                                                                                                    | If you don't check this<br>ton yourself when you s                                                                                                    | box, you can still create your own MyChartCe<br>sign up.                                                                                                    | entral account, but you                                                                                                    |
| You                                                                                                    | b, you can still create your own to<br>should review the privacy privacy priva                                                                                                    | yChartCentral account, but yo<br>olicy of MyChartCentral                                                                                                    | ou will need to type this information yourself when you is<br>and Lucy to learn how your data will be prote                                                                                                    | grup<br>ected.                                                                                                    |
|                                                                                                    |                                                                                                    | Ends.                                                                                                    |                                                                                                    |                                                                                                    |
|                                                                                                    |                                                                                                    | Luc                                                                                                    | MyChart<br>Contini                                                                                                    |                                                                                                    |
|                                                                                                    |                                                                                                    |                                                                                                    |                                                                                                    |                                                                                                    |
| Clickin                                                                                                    | g the button below will log                                                                                                    | you out of your heat                                                                                                    | th record here and take you to MyChartCe                                                                                                    | entral and Lucy.                                                                                                    |
|                                                                                                    |                                                                                                    |                                                                                                    |                                                                                                    |                                                                                                    |
|                                                                                                    |                                                                                                    | LINK ME UP WITH                                                                                                    | MYCHARTCENTRAL AND LUCY                                                                                                    |                                                                                                    |
|                                                                                                    |                                                                                                    | LINK ME UP WITH                                                                                                    | MYCHARTCENTRAL AND LUCY                                                                                                    |                                                                                                    |
|                                                                                                    |                                                                                                    | LINK ME UP WITH                                                                                                    | MYCHARTCENTRAL AND LUCY                                                                                                    |                                                                                                    |
| My                                                                                                    | Chart                                                                                                    | LINK ME UP WITH                                                                                                    | MYCHARTCENTRAL AND LUCY                                                                                                    | Welcome to MyChartCentral                                                                                                    |
| My                                                                                                    | Chart<br>continui                                                                                                    | LINK ME UP WITH                                                                                                    | MYCHARTCENTRAL AND LUCY                                                                                                    | Welcome to MyChartCentral                                                                                                    |
| ×1                                                                                                    | <u>Chart</u><br>control                                                                                                    | LINK ME UP WITH                                                                                                    | MYCHARTCONTRAL AND LUCY                                                                                                    | Welcone to MyChartCentral                                                                                                    |
| M N                                                                                                    | Chart<br>count<br>use subot one of the options<br>over Account<br>over every been to MyChartC                                                                                                    | LINK ME UP WITH<br>below                                                                                                    | WYCHARTERNIERAL AND LUCY                                                                                                    | Welcome to MyCharyCentral<br>Up in<br>Ick the Sutton below to create your                                                                                                    |
| N I                                                                                                    | Chart<br>collinit<br>wase subject one of the options<br>over Account<br>over sever been to MyChartC<br>e account. You'll be Able to In                                                                                                    | LINK ME UP WITH<br>below:<br>entral before, then you'll a                                                                                                    | WYCHARTCENTRAL AND LUCY                                                                                                    | Welcome to MyChardCentral<br>Log in<br>Lok the sution below to create your                                                                                                    |
| N N                                                                                                    | Chart<br>count<br>isse select one of the options<br>ow Account<br>we rever been to MyChartC<br>waccount. You'll be able to In                                                                                                    | LINK ME UP WITH<br>below:<br>settal before, then you'll<br>a with MyChart once                                                                                                    | WYCHARSTECHTRAL AND LUCY                                                                                                    | Welcome to MyChartCentral<br>kay in<br>kki die button below to cenile your<br>st                                                                                                    |
| M N                                                                                                    | Chart<br>celling<br>w Account<br>ww enew bein to MyChart<br>w account. You'l be able to in<br>cisting Account                                                                                                    | LINK ME UP WITH<br>below:<br>entral before, then you'll<br>a with MyChart once                                                                                                    |                                                                                                    | Welcens to MyChardCeatral<br>Log In<br>Kik the battor before to cross your<br>Ki                                                                                                    |
| N I I I I I I I I I I I I I I I I I I I                                                                                                    | Chart<br>called<br>where ever been to MyChart<br>where ever been to MyChart<br>execut. You'll be able to for<br>risting Account<br>to a birthy how as account in<br>the second of provide                                                                                                    | LINK ME UP WITH<br>below:<br>antial before, then you'll in<br>& with MyChart once<br>th MyChartCentral, then<br>ord: Once you are logged                                                                                                    | HECOMPLEXITIES AND LEVE<br>HECOMPLEXITIES AND LEVE<br>HECOMPLEXITIES<br>HECOMPLEXITIES<br>HECOMPLEXITI | Webrane to MyChardCellerid<br>Local<br>KA Be Judio Johns to crose your<br>st<br>sour account. You will be asked to                                                                                                    |
| N .                                                                                                    | Chart<br>control<br>we nee ben to the options<br>whe neer ben to McChart<br>whe neer ben to McChart<br>whe neer ben to McChart<br>account. You'll be able to in<br>cisting Account<br>on which the man account we<br>re your scenarios                                                                                                    | LINK ME UP WITH<br>below:<br>artial before, then you'll<br>ak with MyChart once<br>th MyChard extral, then<br>ard. Once you are logged                                                                                                    | we change and passed to get sheet of the second second sec                                                                                                    | Walcome to MyChard Coder<br>Units<br>Ris the baltice below to code your<br>of<br>an account You will be when to<br>a                                                                                                    |
| N I                                                                                                    | Chart<br>calling<br>we decount<br>we new here to McDatc<br>we new here to McDatc<br>account wolf he able to fin<br>calling Account<br>on shring here as account we<br>part account and account of<br>a part of the set of the set of the<br>set your account and part<br>of your account and part<br>of your account of the set of the<br>set your account of the set of the<br>set your account of the set of the<br>set of the set of the set of the set of the<br>set of the set of the set of the set of the<br>set of the set of the set of the set of the<br>set of the set of the set of the set of the<br>set of the set of the set of the set of the<br>set of the set of the set of the set of the<br>set of the set of the set of the set of the<br>set of the set of the set of the set of the set of the<br>set of the set of the set of the set of the set of the<br>set of the set of the set of the set of the set of the<br>set of the set of the set of the set of the set of the<br>set of the set of the set of the set of the set of the<br>set of the set of the set of the set of the set of the<br>set of the set of the set of the set of the set of the set of the<br>set of the set of the set of the set of the set of the set of the<br>set of the set of the se                                                                                                    | LINK ME UP WITH<br>below:<br>artial before, then you'll in<br>& with MyChaet once<br>th MyChaet article article then<br>of. Once you are legged                                                                                                    | vercease constraints and parenet to get stands of<br>a series and parenet to get stands of<br>a style-backets<br>(series a three-backets sign in to get<br>my chaid click the balan balan balan is sign in to get<br>my chaid click the balan balan balan is sign<br>my can be balan balan balan balan balan is<br>use are balang accost.                                                                                                    | Welcone to MyChard Cedral<br>Loss &<br>Kish the buttle below to cede your<br>st<br>our account. Yaw will be asked to<br>a                                                                                                    |
| N I                                                                                                    | Chart<br>colling<br>we Account<br>we reserve to the Options<br>waterout. You'll be able to in<br>cisiling Account<br>to already have an account we<br>you stemptione and pages                                                                                                    | LINK ME UP WITH<br>below:<br>ential before, then you'll<br>is with MyChaet once<br>the MyChaet Center<br>of MyChaet Center<br>of Disce you are linged                                                                                                    | HECOMPOSITION AND LOCE<br>HECOMPOSITION AND LOCE<br>HECOMPOSITION AND AND AND AND AND AND AND AND AND AN                                                                                                    | Whitesame to MigCloardControl<br>Los m<br>Kis the bullon below to create your<br>sid<br>nor account. You will be asked to<br>6.                                                                                                    |
| N T                                                                                                    | Chart<br>control<br>we are after to a provide the options<br>we are the to be the to be<br>account. You'll be able to be<br>cisiling Account<br>to provide the account we<br>provide the to be account with the account<br>of provide the top option of the top<br>option of the top option of the top option of the top<br>option of the top option of the top option of the top option of the top<br>option of the top option of the top option of the top option of the top option of the top option of the top option of the top option of the top option of top option of the top option of the top option of top option of the top option of top option of the top option of top option of                                                                                                    | Like at 00 with<br>balax<br>and before, here you're before<br>a with MyChard ance<br>nit MyChard ance<br>nit Dec you ae logged                                                                                                    | enclanation statutes and passeod is per claned.<br>encla commerce and passeod is per claned.<br>The statutes and the statutes is per shared commercial to the statutes and the statutes are per shared on the statutes are per shared on the statutes are pe                                                                                                    | Welcome to MijChardControl<br>Units<br>Not the Johns Notes to conter your<br>a                                                                                                    |
| 7774 H                                                                                                    | Chart<br>realized<br>we are subject one of the options<br>we area then to MoChart<br>water and the ten to MoChart<br>water and the ten to MoChart<br>of the ten to MoChart<br>of ten to MoChart<br>of ten to MoChart<br>of ten to M                                                                                                    | Like M (0 W11)                                                                                                    | vercease constraints and particular to see the set of the second to get strated.<br>The second second                                                                                                    | Welcome to MyChardCentral<br>Layer<br>Kd. the battle below to code your<br>Xd.<br>par account: You will be asked to<br>a<br>Welcome to MyChardCentral<br>Law                                                                                                    |
| 7774<br>10<br>10<br>10<br>10<br>10<br>10<br>10<br>10<br>10<br>10<br>10<br>10<br>10                                                                                                    | Control Control Contro                                                                                                    | Like M( UP W11)                                                                                                    | HECOMPOSITION AND LIKE A                                                                                                    | Website to MyChard entrol<br>Loss<br>Kit Be Julio Netwo to cost you<br>st<br>nor account You will be asked to<br>a<br>Websites to MyChard Central<br>Loss                                                                                                    |
| 773)<br>N 10<br>10<br>773)                                                                                                    | Clust<br>Control<br>Control<br>Contr | Liste Mr. (UP W111)<br>below<br>and a below, then you're<br>and below, then you're<br>and below, then you're<br>and below, then you're<br>and below you we leged                                                                                                    | ercouncerative way account of printed. The enclosed of printed of the enclosed of printed of the enclosed of the enclosed of t                                                                                                    | Welcome to MijChardCentral<br>Unive<br>Ad the Judio below to coste your<br>of<br>set<br>to a science Type will be asked to<br>a                                                                                                    |
| 7774<br>N<br>19<br>19<br>19<br>19<br>19<br>19<br>19<br>19<br>19<br>19<br>19<br>19<br>19                                                                                                    | Control of the optimized of the optimized of the optimize                                                                                                    | Libra Mit (19 Mit))<br>bilax:<br>and Mito (19 Jul) (19 Jul)<br>Mito (19 Jul) (19 Jul)<br>Mito (19 Jul) (19 Jul) (19 Jul)<br>Mito (19 Jul) (19 Jul) (19 Jul)<br>Mito (19 Jul) (19 Jul) (                                                                                                    | erecounters and passed to get sheet. Of<br>even a sheet of the sheet sheet sheet sheet sheet<br>is the sheet sheet sheet sheet sheet sheet<br>on a sheet sheet sheet sheet sheet sheet<br>on a sheet sheet sheet sheet sheet sheet<br>on a sheet sheet sheet sheet sheet<br>on a sheet sheet sheet sheet sheet<br>on a sheet sheet sheet sheet sheet<br>on a sheet sheet sheet sheet sheet sheet<br>on a sheet sheet sheet sheet sheet sheet<br>on a sheet sheet sheet sheet sheet sheet<br>sheet sheet sheet sheet sheet sheet sheet sheet<br>sheet sheet sheet sheet sheet sheet sheet sheet<br>sheet sheet sheet sheet sheet sheet sheet sheet sheet<br>sheet sheet sheet sheet sheet sheet sheet sheet sheet sheet<br>sheet sheet s                                                                                                    | Welcome to MyChardCound<br>Universe<br>Act the Julies below to could your<br>as<br>we account. You will be acted to<br>as                                                                                                    |
| The second second second second second second second second second second second second second second second se                                                                                                    | Control of the optimization of the optimization of the optimizatio                                                                                                    | Libro Mit (UP MIT)<br>belax<br>antia belas, has specific<br>dis McCata and McCata and<br>dis McCata and<br>dis | ereconserve and passed to get used of     energy a unsumer and passed to get used of     energy a unsumer and passed to get used of     energy a unsumer and passed to get used of     energy a unsumer and passed to get used of     energy a unsumer and passed to get used of     energy a unsumer and passed to get used of     energy a unsumer and passed to get used of     energy a unsumer and passed to get used of     energy a unsumer and passed to get used of     energy a unsumer and passed to get used     energy a unsumer and passed     energy a unsumer and passed     energy a unsumer and passed     energy a unsumer and passed     energy a unsumer and passed     energy a unsumer and passed                                                                                                    | Website to StyChartCentral<br>Lie II<br>Ki de Judio belos to conte your<br>si<br>en accent Yau will be sided to<br>se<br>Webcene to StyChartCentral<br>Lie II<br>stated that you understed toor                                                                                                    |
| 777y                                                                                                    | Create a loss of the colors of the colors of                                                                                                    | Libre del car della<br>bilitari<br>errati belles, hos yoli t<br>di obligazione della della della della della<br>di di della della della della della della della<br>di di della della della della della della della della<br>della della della della della della della della della della<br>della della della della della della della della della della della della della della della della della della della<br>della della de                                                                                                    | ercouncertainties and passing for periods of the second of the second of                                                                                                    | Welcose to MyChartCentral<br>Lives<br>to be balance to every par-<br>et<br>with the solution before to every<br>with the solution of the solution<br>welcose to MyChartCentral<br>Lives<br>welcose to MyChartCentral<br>Lives                                                                                                    |
| The second second secon                                                                                                    | Control of the optimization of the sector of the optimization of the optimization of t                                                                                                    | Libro Mit (19 Mit)                                                                                                    | enclosed of a sense of a sense of a period of a period                                                                                                    | Welcome to MyChardCentral<br>Usine<br>Add the Johnshow to costin your<br>a<br>second You will be solid to<br>be<br>Welcome to MyChardCentral<br>Union<br>Union to MyChardCentral<br>Union<br>Context That you understood tow<br>a second You will be solid to be<br>up and that you understood tow<br>a second to be a second to be<br>a second to be a second to be<br>a second to be a second to be<br>a second to be a second to be<br>a second to be a second to be<br>a second to be a second to be<br>a second to be a second to be<br>a second to be a second to be<br>a second to be a second to be<br>a second to be a second to be a second to be<br>a second to be a second to be a second to be<br>a second to be a second to be a second to be a second to be<br>a second to be a second to be a second to be a second to be a<br>second to be a second to be a second to be a second to be a<br>second to be a second to be a second to be a<br>second to be a second to be a second to be a second to be a<br>second to be a second to be a second to be a<br>second to be a second to be a second to be a<br>second to be a second to be a second to be a second to be a<br>second to be a second to be a second to be a<br>second to be a second to be a second to be a<br>second to be a second to be a second to be a<br>second to be a second to be a second to be a second to be a<br>second to be a second to be a second to be a<br>second to be a second to be a second to be a<br>second to be a second to be a second to be a<br>second to be a second to be a second to be a<br>second to be a second to be a second to be a<br>second to be a second to be a second to be a<br>second to be a second to be a second to be a<br>second to be a second to be a second to be a<br>second to be a second to be a second to be a<br>second to be a second to be a second to be a<br>second to be a second to be a second to be a<br>second to be a second to be a second to be a<br>second to be a second to be a second to be a second to be a<br>second to be a second to be a second to be a second to be a second to be a second to be a second to be a second to be a second to be a second to be a second to be a second to be a second to be a seco                                                                                                    |
| 723,y                                                                                                    | Control of the optimization of the optimization of the optimizatio                                                                                                    | Libro del con entiti<br>holice<br>entità bolice, tien y cui ti<br>enti MyChart center<br>el Orca you av legged<br>el Conse you av legged<br>el Conse you av legged<br>entità tiente del conse you av legged<br>entità della conservatione della conserva-<br>ne della conservatione della conservatione<br>entità della conservatione<br>entità della conservatione<br>della conservatione della conservatione<br>della conservatione<br>del                                                                                                    | ercounces and passed to get stand.                                                                                                    | Webcome to StyChartCound<br>Look<br>As the Judic below to cover your<br>st<br>cover covert You will be asked to<br>any account You will be asked to<br>be<br>well to the StyChartCound<br>Look<br>well be approximated to<br>we cover the standard to<br>asked the groundback to well<br>we asked the standard to<br>asked the groundback of the standard<br>well be asked to be                                                                                                    |
| 723,y                                                                                                    | Create a set where a relative set of the optimum of the set of the optimum of the set of the optimum of the set of the set of the se                                                                                                    | LUMA DE LUMA DE LUMA D                                                                                                    | ere characteristic data was used a<br>energy of a second part of the second part of the sec                                                                                                    | Webcase to MyChartCentral<br>Lists<br>As the Julia below to crose your<br>st<br>to account. You will be asked to<br>a<br>Webcase to MyChartCentral<br>Lists<br>anded that you understeed tour<br>to any logity wile asked to an<br>anded that you understeed tour<br>any holy wile asked to an<br>anded that you understeed tour<br>a web Photographicy.<br>Intertime                                                                                                    |
| 7.74y                                                                                                    | Current of the optimization of the optimization of the optimizatio                                                                                                    | Libro del con mitti<br>holicer<br>entra bolice, hos you'n in<br>de volt hog'chad cares<br>in the hog'chad cares<br>in the hog care in the hog care<br>in the hog care in the hog care in the hog care<br>in the hog care in the hog care in the hog care in the hog care<br>in the hog care in the hog care in                                                                                                    | ercounter out passed (a pri interd. )     ercounter out passed (a pri interd. )     ercounter out passed (a pri interd. )     ercounter out passed (a pri interd. )     ercounter out passed (a pri interd. )     ercounter out passed (a pri interd. )     ercounter out passed (a pri interd. )     ercounter out passed (a pri interd. )                                                                                                    | Welcome to MyChardCentral<br>Usin<br>bio be Jubio below to code your<br>or account You will be asked to<br>a<br>Welcome to MyChardCentral<br>Usin<br>Welcome to MyChardCentral<br>Usin<br>exercises<br>to a state that you understood how<br>use of Princip Public<br>asked that you understood how<br>use of Princip Public                                                                                                    |
| 7.71y                                                                                                    | Create<br>we have a set of a of the options<br>we have the first in the option<br>we have the first in the option<br>cating Account<br>of the option of the option<br>of the option<br>cating Account<br>of the option<br>of the option<br>o                                                                                                    | Libro del con estin<br>holice<br>entre bolice, han you'ni<br>al with MyChart over a<br>del MyChart-search and<br>del Chart you are legged<br>of Chart you are legged<br>on another had you are<br>an another had you are<br>an another had you are an another<br>an an an an an an an an an an an an an a                                                                                                    | erecause of passed to get stand of     erecause and passed to get stand of     erecause and passed to get stand of     erecause and passed to get stand of     erecause and the standard standard st                                                                                                    | Webcome to StyChardCound<br>Look<br>As the Julio below to could your<br>st<br>but the Julio below to could your<br>st<br>but the Julio below to StyChardCound<br>Look<br>aster I had you subset to Sty<br>state I had you subset to Sty<br>state I had you subset to Sty<br>water I had you subset to Sty<br>water I had you subset to Sty<br>water I had you subset to Sty<br>water I had you subset to Sty<br>water I had you subset to Sty<br>water I had you subset to Sty<br>water I had you subset to Sty<br>water I had you subset to Sty<br>water I had you subset to Sty<br>water I had you subset to Sty<br>water I had you subset to Sty<br>water I had you subset to Sty                                                                                                    |
| 7771<br>N<br>7771<br>1                                                                                                    | Creation<br>we descent the optimizer<br>we can be the optimizer<br>we can be the the optimizer<br>we can be the optimizer<br>we can be the optimizer<br>we ca                                                                                                    | Liber det cir entit<br>below:<br>entit below, han you'r i<br>entit below, han you'r i<br>entit befor, han you'r i<br>entit befor, han you'r i<br>entit befor a se well y you<br>well chaef, yn y well yn yn yn y<br>well chaef, yn yn yn yn yn yn<br>ar yn yn yn yn yn yn yn yn yn yn yn<br>ar yn yn yn yn yn yn yn yn yn yn yn yn yn                                                                                                    | ercrassication and a second high of stands of<br>end a summer and assessed high of stands of<br>end of the home have high on high of<br>the second of the home have high of the pin high<br>with an home pactor.<br>The and bond pactor is a second of the home pace<br>is and Conditions<br>Conditions Conditions of the pine high<br>pines in the of the bond have high or pines<br>pines in the of the bond have high or pines<br>pines in the of the bond have high or pines of<br>pines in the of the bond have high or pines<br>where the conditions of the pines of the bond have high or<br>pines and the pines are accounted when the pines of the<br>odd and and ages to both on the Texas of Social                                                                                                    | Website to MyChard entry<br>Union<br>Sta Be Julio Inform to coate your<br>st<br>Sta De Julio Inform to coate your<br>st<br>Sta De Julio Inform to coate your<br>st<br>Sta De Julio Information<br>Union<br>State Information<br>Information to MyChard Coated<br>Loss<br>State Information<br>Information to State<br>State Information<br>Information<br>Informatio<br>Information<br>Informatio<br>Information<br>Information<br>Informa                           |
| 703y<br>N<br>703y<br>1<br>703y                                                                                                    | Control of the optimum of the optimum of the optimu                                                                                                    | Libro del con mitti<br>bilitari<br>and bilitari bilitari<br>di obti della con seguni di<br>di obti della con seguni di<br>di della della con seguni di<br>di della della con seguni di<br>di della della della della della della della<br>per ande baseri per della della della della della<br>per ande baseri per della della della della della della della della della della della della della della della<br>della della de                                                                                                    | ereconnected and proved for periods of the periods of the period of the period of the                                                                                                    | Welcose to MyChardCentral<br>Lock<br>to be batch below to costs you<br>of<br>costs<br>welcose to MyChardCentral<br>Lock<br>and that you underted how<br>and that you underted how and that you underted how and that you<br>and that you underted how and that you underted how and tha                                                                                                    |
| 7774<br>27774<br>277774<br>277777777 | Create<br>we Account<br>we can be the first of the options<br>we can be the first of the options<br>we can be the first of the options<br>we can be the first of the options<br>we can be the first of the options<br>we can be the options<br>we can be the options<br>we can                                                                                                    | Linke der ornennen     Linke der einen      Linke      Linke                                                                                                    | erecause of passed to get stand of     erecause of passed to get stand of     erecause of passed to get stand of     erecause of passed to get stand of     erecause of passed to get stand of     erecause of passed to get stand of     erecause of passed to get stand of     erecause of passed to get stand of     erecause of passed to get stand of     erecause of passed to get stand of     erecause of passed to get stand of     erecause of passed to get stand of     erecause of passed to get stand of     erecause of passed to get stand of     erecause of passed to both our Tenne of Sende     erecause of passed to the pass of tand of     erecause of passed to the pass of     erecause of passed to the pass of     erecause of passed to the pass of                                                                                                    | Vectores to StyChartCound<br>Los R<br>As the Justice below to courte your<br>st<br>but the Justice below to courte your<br>st<br>we count You will be asked to<br>a<br>we count You will be asked to<br>asked That you collected on<br>the state<br>that you collected on<br>we can be asked to set<br>to a state that you collected on<br>the state<br>that you collected on<br>the state<br>that you collected on<br>that you collected on<br>the state<br>that you collected on<br>that you collected on<br>that you collected on<br>that you collected on<br>that you collected on<br>that you collected on<br>that you collected on<br>that you collected on<br>that you collected on<br>that you collected on<br>that you collected on<br>that you collected on<br>that y                                                                                                    |
| 777<br>777<br>777<br>777                                                                                                    | Create a New Constraint of the second of the second of the                                                                                                    | Libro del con estis<br>holice:<br>entra todos, han yoù fu<br>di ultificado del con estis<br>di ultificado del con estis<br>di ultificado del con estis<br>del conse you estis<br>por estis del con estis<br>del conse you estis<br>por estis del conservationes del<br>por estis del conservationes del conserva-<br>nes del conservationes del conserva-<br>nes del conservationes del conservationes del conserva-<br>nes del conservationes del conservationes del conserva-<br>torial del conservationes del conservationes del conserva-<br>tiones del conservationes del conservationes del conserva-<br>nes del conservationes del conservationes del conservationes del conservationes del conserva-<br>conservationes del conservationes del conservationes del conserva-<br>ciones del conservationes del conservationes del                                                                                                    | ere a unamente and passes en la passe en la passe en passe en la passe en la passe en la passe en la p                                                                                                    | Websere to StyChard end<br>Uses<br>State It Julio Mere to cost you<br>at<br>State It Julio Mere to cost you<br>at<br>State It Julio Mere to StyChard end<br>Uses<br>State It Julio And State<br>The State It Julio<br>State It Julio And State<br>State It Julio And State It Julio And State<br>State It Juli                                                                                                    |
| 2014<br>2014<br>2014<br>2014<br>2014<br>2014<br>2014<br>2014                                                                                                    | Create a term of a contract of a contract on                                                                                                    | LUNA ME COMMING                                                                                                    | ere a summer set passenet for per instead.<br>ere a ta summer set passenet for per instead.<br>(Caracterization)<br>ere should be that have have have have have have<br>(or a new consequence)<br>(or a new consequence)<br>ere and Conditions<br>ere and conditions<br>and the state of the sum of the sum of the<br>or and the sum of the sum of the sum of the<br>sum of the sum of the sum of the sum of the<br>sum of the sum of the sum of the sum of the<br>sum of the sum of the sum of the sum of the<br>sum of the sum of the sum of the sum of the<br>sum of the sum of the sum of the sum of the<br>sum of the sum of the sum of the sum of the<br>sum of the sum of the sum of the sum of the<br>sum of the sum of the sum of the sum of the sum of the<br>sum of the sum of the sum of the sum of the sum of the<br>sum of the sum of the sum of the sum of the sum of the<br>Sum of the sum of the sum of the sum of the sum of the<br>sum of the sum of the sum of the sum of the sum of the<br>Sum of the sum of the sum of the sum of the sum of the<br>sum of the sum of the sum of the sum of the sum of the<br>Sum of the sum of the sum of the sum of the sum of the sum of the<br>Sum of the sum of the sum of the sum of the sum of the sum of the<br>Sum of the sum of the sum of the sum of the sum of the sum of the sum of the<br>Sum of the sum of the sum of th                                                                                                    | Welcome to MyChardCound<br>Lists<br>to be build below to code your<br>set<br>to account, You will be asked to<br>a<br>welcome to MyChardCound<br>Lists<br>Melcome to MyChardCound<br>Lists<br>and Philosophilopy<br>Lists<br>Total<br>Melcome to MyChardCound<br>Lists<br>Melcome to MyChardCound<br>Lists                                                                                                    |
| 223<br>22<br>23<br>24<br>24<br>24<br>24<br>24<br>24<br>24<br>24<br>24<br>24<br>24<br>24<br>24                                                                                                    | Creater<br>we have been been to find out on the out-<br>we have been been to find out-<br>we have been been to find out-<br>we have been been to find out-<br>we have been been to find out-<br>to the out-<br>creater<br>Creater<br>Creater                                | Linke det op entit     leiter     enter before, hen you'n     enter before, hen you'n     enter before, hen you'n     enter before, hen you'n     enter before, hen you'n     enter before, hen you'n     enter before, hen you'n     enter before, hen you'n     enter before, hen you'n     enter before, hen you'n     enter before, hen you'n     enter before, hen you'n     enter before, hen you'n     enter before, hen you'n                                                                                                    | erecance of a part of the period of the period of the                                                                                                    | Vectores to StyChartCoard<br>Los 1<br>Los 1<br>Alto He Julio Helion to coale your<br>st.<br>Wectores to StyChartCoard<br>coard<br>Wectores to StyChartCoard<br>coard<br>and that you colored to<br>a coal Marcos to StyChartCoard<br>coard<br>to a coard<br>Wectores to StyChartCoard<br>coard<br>to a coard<br>to a coard |
| ردت .<br>بردت .<br>بردت .                                                                                                    | Create a sheet<br>we have the set of the optimization<br>we have not the set of the optimization<br>we have not the set of the set of the<br>set of the set of the set of the<br>set of the set of the set of the set of the<br>set of the set of the set of the set of the<br>set of the set of the set of the set of the<br>set of the set of the set of the set of the set of the<br>set of the set of the set of the set of the set of the set of the<br>set of the set of the set                                                                                                    | Libro del con estin<br>holice<br>entra bolice, han yoù it<br>est de bolice, han yoù it<br>est de bolice, han yoù it<br>est de bolice, han yoù it<br>est de bolice, han yoù it<br>est de bolice, han yoù it<br>est de bolice, han yoù it<br>est de bolice, han yoù it<br>est de bolice, han yoù it<br>est de bolice, han you it<br>est de bolice, han you it<br>est de bolice, han                                                                                                    | erroration of parts of parts of the period of the period o                                                                                                    | Websere to MyChard end<br>Lon<br>At the Julio below to cost your<br>at a cost You will be asked to<br>a account You will be asked to<br>the second You will be asked to<br>the second You will be asked to<br>asked the jou contextual to<br>websere to MyChard end<br>(Low<br>asked The jou contextual to<br>websere to JulyChard end<br>(Low<br>Attemption of the second to any of the second to<br>asked Cale the Tab You<br>bits of the second to all<br>(Low Chard end to any of the second to<br>asked Cale the Tab You<br>bits of the second to all<br>(Low Chard end to any of the second to<br>asked Cale the Tab You<br>bits of the second to all<br>(Low Chard end to all<br>(Low Chard end to all<br>(                                                                                                    |
| 727y                                                                                                    |                                                                                                    | Liber de constituer de la constituer de la constituer de                                                                                                    | erroration of percent per per lateral of the second percent per per lateral of the second percent percent perc                                                                                                    | Webcase to MyCharCenter<br>Ison<br>Set the Julia below to crose your<br>set<br>to account. You will be asked to<br>a<br>webcase to MyCharCenter<br>Loss<br>and the July outdeted how<br>a web Phycog Falloy<br>and the Ison<br>Webcase to MyCharCenter<br>Loss<br>and the Ison<br>MyCharCenter<br>Loss<br>and the Ison<br>MyCharCenter<br>Loss<br>And Ison<br>MyCharCenter<br>Loss<br>And Ison<br>MyCharCenter<br>Loss<br>And Ison<br>MyCharCenter<br>Loss<br>And Ison<br>MyCharCenter<br>Loss<br>And Ison<br>MyCharCenter<br>Loss<br>And Ison<br>MyCharCenter<br>And Ison<br>MyCharCenter<br>And Ison<br>MyCharCenter<br>And Ison<br>MyCharCenter<br>And Ison<br>MyCharCenter<br>And Ison<br>MyCharCenter<br>And Ison<br>MyCharCenter<br>And Ison<br>MyCharCenter<br>And And Ison<br>MyCharCenter<br>And And Ison<br>MyCharCenter<br>And And Ison<br>MyCharCenter<br>And And Ison<br>MyCharCenter<br>And And Ison<br>MyCharCenter<br>And And And And And And And And And And                                                                                                    |
| 773y                                                                                                    | Creater<br>we Account<br>we are been to find the options<br>we are been to find the options<br>we are been to find the options<br>we are the option options<br>we are the option options<br>we are the option options<br>we are the options<br>options<br>we are the options<br>we are the optio                                                                                                    | Linke det op entit     leiter     entite     entite     entit                                                                                                    | Percentro entropy and passed to get stand of<br>the summary and passed to get stand of<br>the summary and passed to get stand of<br>the summary and passed to get stand of<br>the sum a time buildent stand to get stand<br>the sum a time buildent stand to get stand<br>the sum a time buildent stand to get stand<br>the sum a time buildent stand to get stand<br>the sum a time buildent stand to get stand<br>the sum a time buildent stand to get stand<br>the sum a time buildent stand to get stand<br>the sum at the sum and the sum and<br>the sum at the sum at the sum and the sum and<br>the sum at the sum at the sum at the sum at the<br>sum of the sum at the sum at the sum at the<br>sum of the sum at the sum at the sum at the<br>sum of the sum at the sum at the sum at the<br>sum of the sum at the sum at the sum at the<br>sum of the sum at the sum at the sum at the<br>sum at the sum at the sum at the sum at the<br>sum at the sum at the sum at the sum at the sum at the<br>sum at the sum at the sum at the sum at the sum at the<br>sum at the sum at the sum at the sum at the sum at the<br>sum at the sum at the sum at the sum at the sum at the sum at the<br>sum at the sum at the sum at the sum at the sum at the sum at the sum at the sum at the sum at the sum at the sum at the sum at the sum at the sum at the sum at the sum                                                                                                    | Vectores to StyChartCoard<br>(u = 1)<br>bit the Julio below to coard you<br>state<br>Wectores to StyChartCoard<br>(u = 1)<br>Wectores to StyChartCoard<br>(u = 1)<br>we coard you will be asked to<br>a coard from the state of the<br>memory is children, and, or<br>a coard from the state of the<br>memory is children, and, or<br>a coard from the state of the<br>memory is children, and, or<br>a coard from the state of the<br>text of the state of the state of the<br>state of the to Tay to order the<br>text of the state of the state of the<br>state of the to Tay to order the<br>state of the to Tay to order the<br>state of the to Tay to order the<br>state of the to Tay to order the<br>state of the to Tay to order the<br>state of the to Tay to order the<br>state of the to Tay to order the<br>state of the top Tay to order the<br>state of the top Tay top the<br>state of the top Tay top the<br>state of the top the<br>state of the top t                                                                                                    |
| 777y                                                                                                    | Create a New York of the State of the State                                                                                                    | Libro del con estin<br>holice<br>estat bolice, han yoù ri<br>estat bolice, han yoù ri<br>estat bolice, han yoù ri<br>estat bolice, han yoù ri<br>estat bolice, han yoù ri<br>estat bolice, han yoù ri<br>estat bolice, han yoù ri<br>estat bolice, han yoù ri<br>estat bolice, han yoù ri<br>estat bolice, han you ri<br>estat bolice, han you ri<br>estat bolice, han y                                                                                                    | Percentrol of the second second seco                                                                                                    | Websere to MyChard end<br>Lon<br>Lon<br>At the Julio blow to cost your<br>at<br>the Att Julio blow to cost your<br>at<br>Websere to MyChard end<br>Long<br>Mathematical States<br>Websere to MyChard end<br>Long<br>the Att Julio blow to cost<br>you do not you<br>websere to MyChard end<br>Long<br>the Att Julio<br>Websere to MyChard end<br>Long<br>Mathematical<br>Websere to MyChard end<br>Long<br>Mathematical<br>Mathematical<br>M                                         |

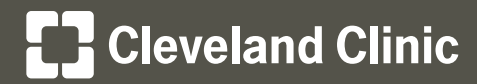

MyChartCentral and Lucy Instructions

## To sign up for MyChartCentral and Lucy, complete the following steps:

#### Step 6

• Create a username, password and security phrase.

## Step 7

• Select three security questions and enter the answers.

#### Step 8

• Review and confirm your information.

## Step 9

• You will receive an activation email to complete the sign-up process. Click on the link to activate your account.

| MyChart                                                                                                    | Welcome to MyChartCentr                                                                                                    |
|----------------------------------------------------------------------------------------------------|----------------------------------------------------------------------------------------------------|
| Create a New Account: User Au                                                                                                    | thentication and Security                                                                                                    |
| Choese a esemanne and password that you will up                                                                                                    | e to log into your account.                                                                                                    |
| Iteamsena                                                                                                    |                                                                                                    |
| Pastwort                                                                                                    | Username Requirements                                                                                                    |
| Contien paspword                                                                                                    | Dices not contain: * (), ;; <> @[1]                                                                                                    |
|                                                                                                    | Vic consecutive dots, or statiend with dots                                                                                                    |
| Enter a security phrase below: MyChartCentral will<br>receive an email that says it's from MyChartCentral<br>should not click on any links in it.                                                                                                    | always include this security physics in any email that we send to you. It you<br>I but does not include your security physics, you should ignore the email and                                                                                                    |
| Gocurity physics                                                                                                    |                                                                                                    |
|                                                                                                    | Previous Step Next Step                                                                                                    |
| Capydight © 2017 Bylan Systems Carp                                                                                                    | and (or   FAQ   Request Help   Privacy Policy   Terris of Senice                                                                                                    |
| MyChart<br>control                                                                                                    | Welcome to MyChartCentr<br>in                                                                                                    |
| Create a New Account: Security                                                                                                    | Questions                                                                                                    |
| Create a New Account: Security<br>Please choose five questions and provide answer                                                                                                    | Cuestions<br>Is forthem. Your frace questions must be unique.                                                                                                    |
| Create a New Account: Security<br>Plase choose three questions and provide answer<br>Cuestor:                                                                                                    | Cuestions<br>s for them. Your three questions must be unique                                                                                                    |
| Create a New Account: Security Please choose three questions and provide answer Outstern Asswer:                                                                                                    | Questions<br>Settem: Your twee questions must be unique                                                                                                    |
| Create a New Account: Security Plase choose forea questions and provide answer Outston Assuer Outston Outston                                                                                                    | Cuestions s for them. Your tree questions must be unique                                                                                                    |
| Create a New Account: Security<br>Prese choose five questions and provide answer<br>Ourstern:<br>Ourstern:<br>Assume:                                                                                                    | Guestions     s for them. Your free questions must be unique     •                                                                                                    |
| Create a New Account: Security<br>Plasa choose New questions and probe access<br>Astern<br>Constan<br>Constan<br>Constan                                                                                                    | Castions  termination multi-employee  termination  termination termination termination termination termination termination |
| Create a New Account: Security Pissa choose free questions and proble assure Outston Acsure Outston Outston Ou                                                                                                    | Cuestions  for them. Your free questions must be unique                                                                                                    |
| Create a New Account: Security<br>Please close free querios ad proide areas<br>Gastin<br>Assee:<br>Gastin<br>Assee:<br>Usa situation<br>Assee:<br>Was also exclusion with ray (cost) with                                                                                                    | Guestions     to them. Your there questions must be unique                                                                                                    |
| Create a New Account: Security<br>Plase does free actions of probe sense<br>anne:<br>Gastien<br>Gastien<br>Gastien<br>Gastien<br>Gastien<br>Gastien<br>Counter<br>Vie on the constraints to well your icently offer                                                                                                    | Cuestions  Is for them. Your these questions must be unique  I a grade the second second sec  |
| Create a Herr Account: Socially<br>Pass door here getting a spread<br>Annex<br>Gettin<br>Annex<br>Gettin<br>Annex<br>Gettin<br>Annex<br>Gettin<br>Market<br>Gettin<br>Gettin<br>Getti | Austions                                                                                                    |
|                                                                                                    | Sections Is filter. You have questions much to enques I I I I I I I I I I I I I I I I I I I                                                                                                    |
| Create a Hew Account: Scanfury                                                                                                    | Section  Section  Se  |
| Create a New Account: Security Press does new generation sof probe targener                                                                                                    | A Section  A Section A Section  A Section A Section A Section A Section A Section A Section A Section A Section A Sectio  |
|                                                                                                    | A determine a spoke or allowed compares                                                                                                    |
| Create a New Account: Security Press does new generation sof probe targent  Press does new generation and probe targent  Press does new generation is welly you intermy wat  Where the generation is welly you intermy the targent  Press does new generation is welly you intermy the targent  Press does new generation is new generation in the targent  Press does new generation in the targent  Press does new ge                                                                                                    |                                                                                                    |

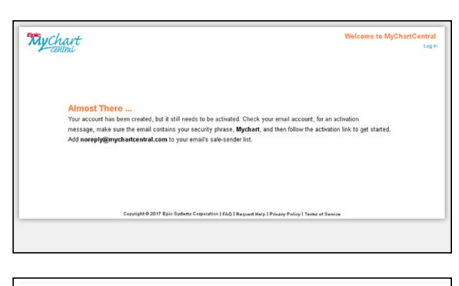

| Free: Elderging Bhr (Jun Certain Com Francis Collegebry Bhr (Cant Central com)<br>Self-miles, May 2012 259 PM<br>Tex<br>Selgiete Account Activation                                                                                                    |
|----------------------------------------------------------------------------------------------------|
| Your security physics: Mychart                                                                                                    |
| Dear Jasen,                                                                                                    |
| Congradulations - you've created year MyChardCentral account. Bofore you can begin using it, you will need to activate it by clicking on the link below.<br>If you cannot click the link, lamply capy it and paries it into your browner's address bar.<br>Histon Remotes manufacturation controlocation and principationationations (1886/2713-4072-4092-4622-4622-4622- |
| This link is only active for one day. If you do not activate your account by then, your temporary account will be deleted and you will need to sign up again.                                                                                                    |
| Thank you,<br>MyCharCentral                                                                                                    |

## Step 10

• Enter your new username and password to log in.

| MyChart<br>central                          | Usename<br>Parenoti<br>Parenoti<br>© Tris is a politic or shared computer.<br>© Tris is a politic computer.<br>Lapin. | Faqet poor atomane?<br>Faqet poor atomane?<br>Maar mur: |
|---------------------------------------------|----------------------------------------------------------------------------------------------------|---------------------------------------------------------|
| Crawlight @ 2017 Epin Surfame Comparation ( | FAG   Respect Help   Private Pality   Terms of Service                                                                |                                                         |

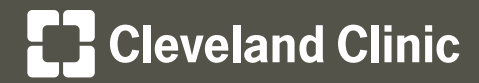

# MyChartCentral and Lucy Instructions

## Using MyChartCentral

After you've signed up, you can access MyChartCentral by going to <u>mychartcentral.com</u> or by logging in to your Cleveland Clinic My**Chart** account and clicking **MyChart Central / Lucy** located within the Health section of the top menu bar.

## Step 1

• In MyChartCentral, click any of the organization logos to access your My**Chart** account at that organization.

## Step 2

- To add a healthcare organization to MyChartCentral:
  - Click Add a New Healthcare Organization.
  - Select from those available in the drop-down list.

- Enter your My**Chart** username and password for your account at that organization.
- Click Link This Chart.

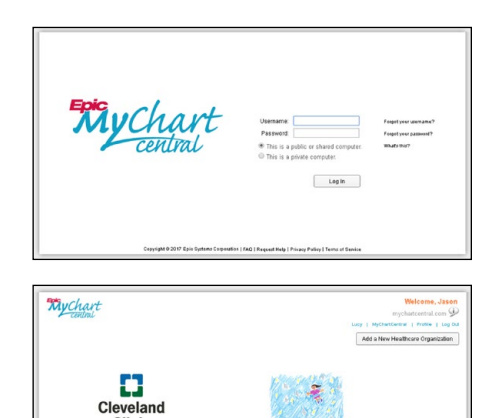

| Capacigit © 2017 Epin Systems Capacifies 1720                                                                                                    | l Basenet Hole i Privan Parlar I Tames et Canton I Hole Ma   |
|----------------------------------------------------------------------------------------------------|--------------------------------------------------------------|
| My Chart                                                                                                    | Welcome, Jason<br>mychatcentral.com                          |
|                                                                                                    | Add a New Healthcare Organization                            |
| Cleveland<br>Cleveland<br>Clevel |                                                              |
| Copyright © 2017 Epic Systems Corporation ) FAQ                                                                                                    | l Request Help I Privacy Palley I Terms of Sent ce i Help Me |
|                                                                                                    |                                                              |

| Copyran | Passwert: | 2014 Cmaha Children Hospital and Medical Center<br>ACCERS Community Health Network<br>Alegner Creighton Health<br>Alegnery Health Network (AHN)<br>Algu Health System |  |
|---------|-----------|----------------------------------------------------------------------------------------------------|--|
| L       |           | Anortio<br>Anorta<br>Dagetst Health<br>Bagetst Health Care<br>Bagetst Health Care<br>Bagetst Madical Center<br>Bagetst Madical Center<br>Bagetston                    |  |
|         |           |                                                                                                    |  |

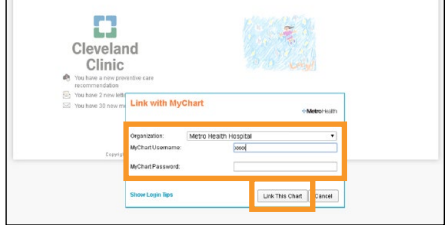

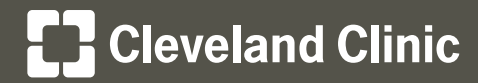

MyChartCentral and Lucy Instructions

## Using Lucy – My Personal Health Record

## Step 1

 To access Lucy, located within the top menu bar, click Health, then click MyChart Central / Lucy.

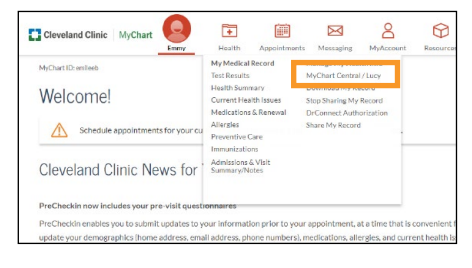

| Mychart                                                               | Welcome, Jaso<br>mychatcentral.com 9    |
|-----------------------------------------------------------------------|-----------------------------------------|
|                                                                       | Lucy   MyChartGentral   Profile   Log C |
|                                                                       | Add a New Healthcare Organization       |
|                                                                       |                                         |
|                                                                       | All a la da Beller                      |
|                                                                       |                                         |
| Cleveland                                                             | 14 Mar 14                               |
| Clinic                                                                |                                         |
| Clinic                                                                | THE CONTRACT STREET                     |
| <ul> <li>You have a new preventive care<br/>recommendation</li> </ul> |                                         |
| You have 2 new letters                                                |                                         |
|                                                                       |                                         |

## Step 2

• Review all of your My**Chart** medical information from all of your healthcare organizations.

|                                                                 | Welcome, Jas                                                                                                    |
|-----------------------------------------------------------------|----------------------------------------------------------------------------------------------------|
| Cochi                                                           | mychartcentral.com                                                                                                    |
|                                                                 | Lacy   MyChetCentral   Profile   Log                                                                                                    |
| The Revenue Marshit Revenue                                     |                                                                                                    |
| My Personal Health Record                                       |                                                                                                    |
| Long will help used to know a proposal handly control that your | upnow provide a section of the section of the secti |
| invested information about your health. Data that you enter     | in your narronal health rected can be shored with clinicians who                                                                                                    |
| take rate of you. What can my headboard provident you           | an year personan nearrin recene can be anarea with chincians who                                                                                                    |
| the core of the time control of the second second second        |                                                                                                    |
| Allergies Tabloid                                               |                                                                                                    |
| Current Tabloid<br>Medications                                  |                                                                                                    |
| Medical Rash                                                    |                                                                                                    |
| Gonditions                                                      |                                                                                                    |
| Immunization Fis (Influenza)                                    |                                                                                                    |
| History                                                         |                                                                                                    |
|                                                                 |                                                                                                    |

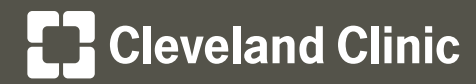

# MyChartCentral and Lucy Instructions

## Using Lucy – My Personal Health Record

## Step 3

- To add new health information for your personal use, click **Edit My Personal Health Record**.
  - Click the button for the area you wish to edit (for example, **Add a New Medication**).
  - Complete the details as required.

| اي س             |                                                                          | Welcome,<br>mycharcentral |
|------------------|--------------------------------------------------------------------------|---------------------------|
|                  |                                                                          | cost i alconome i scon    |
| y Personal Healt | th Record                                                                | Quest Links               |
| Allergies        | Current Allergies Tabloid Mild to Moderate allergy causing Anxiety       | Since 2008                |
|                  | Dtart being or click Add to search Add a New A                           | llergy                    |
|                  | Current Medications                                                      | Quel Links                |
| Medications      | Tabloid<br>Ingrédients: Thioguinne<br>40 mg Chal Tablet<br>1 ence a year | Since 7008                |
|                  | Dant typing or click Add to search Add a New M                           | ledication                |

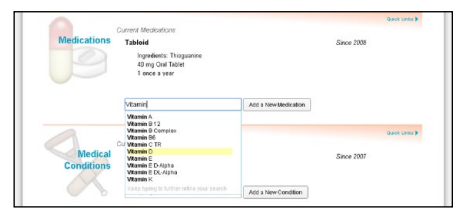

- Click Save.

This information will become available to your healthcare team at Cleveland Clinic within your electronic medical record.

Your healthcare team will then be able to discuss these changes with you and make updates, if necessary, to your electronic medical record at your next appointment.

Please note that this tool is intended for communicating new information to your health care team. To formally request a correction or "amendment" of your medical record, please complete the Request for Amendment of Health Information form, which can be downloaded <u>here</u>.

If you <u>do not</u> want to share this information with Cleveland Clinic, click the link that says, "Who can my healthcare providers see?" and click the **Don't Share** button.

| Vitamin D                                         |                                        |
|---------------------------------------------------|----------------------------------------|
| Approximately when did you begin this medication? |                                        |
| What form do you take it in?                      | •                                      |
| What strength do you take?                        |                                        |
| How much do you take? (1 pill, 2 tablets, etc)    |                                        |
| How often do you take it?                         | •                                      |
| Are you carrently taking this medication?         | Yes, I currently take it No, I stapped |
| Comments:                                         |                                        |
|                                                   |                                        |
|                                                   |                                        |
|                                                   |                                        |
|                                                   | cter limit                             |
|                                                   |                                        |

|                                                                                                    |                                                                                                    |                                                                                                    |                                                                                                    |                                                                         |                                                                                                    |                                                                                                    | NICOTIO, J2  |
|----------------------------------------------------------------------------------------------------|----------------------------------------------------------------------------------------------------|----------------------------------------------------------------------------------------------------|----------------------------------------------------------------------------------------------------|-------------------------------------------------------------------------|----------------------------------------------------------------------------------------------------|----------------------------------------------------------------------------------------------------|--------------|
| C.9!                                                                                                    |                                                                                                    |                                                                                                    |                                                                                                    |                                                                         |                                                                                                    |                                                                                                    |              |
|                                                                                                    |                                                                                                    |                                                                                                    |                                                                                                    |                                                                         |                                                                                                    | acy   NyChartDertral                                                                                                    | Profile   1  |
|                                                                                                    |                                                                                                    |                                                                                                    |                                                                                                    |                                                                         |                                                                                                    | Pret This Page                                                                                                    | Save as P    |
|                                                                                                    |                                                                                                    | Back to My Per                                                                                                    | sonal Healt                                                                                                    | h Record                                                                |                                                                                                    |                                                                                                    |              |
| ysu choose to make data you've                                                                                                    | entered by h                                                                                                    | and available to clin                                                                                                    | iicians who ta                                                                                                    | ke care of                                                              | you, they'll be a                                                                                                    | able to see the inform                                                                                                    | vation below |
| our Privete Netes will never be shar                                                                                                    | ed.                                                                                                    |                                                                                                    |                                                                                                    |                                                                         |                                                                                                    |                                                                                                    |              |
| What orga                                                                                                    | 1230ons can                                                                                                    | request to see this p                                                                                                    | iccument?                                                                                                    |                                                                         |                                                                                                    |                                                                                                    |              |
|                                                                                                    |                                                                                                    | Cloveland Cl                                                                                                    | ris POC                                                                                                    | Share                                                                   | DontShare                                                                                                    |                                                                                                    |              |
|                                                                                                    |                                                                                                    | Observations of Chi                                                                                                    |                                                                                                    |                                                                         | 0                                                                                                    |                                                                                                    |              |
|                                                                                                    |                                                                                                    | Cardenno Ca                                                                                                    | increase.                                                                                                    | Sears.                                                                  | Dontonare                                                                                                    |                                                                                                    |              |
|                                                                                                    |                                                                                                    |                                                                                                    |                                                                                                    |                                                                         |                                                                                                    |                                                                                                    |              |
| Personal Health Summary                                                                                                    | - Zzzhaik                                                                                                    | u Jason (37 v.                                                                                                    | a male)                                                                                                    |                                                                         |                                                                                                    | As of Jan.                                                                                                    | 03 2018      |
| ,                                                                                                    |                                                                                                    |                                                                                                    |                                                                                                    |                                                                         |                                                                                                    |                                                                                                    |              |
| Patient Demographics                                                                                                    |                                                                                                    |                                                                                                    |                                                                                                    |                                                                         |                                                                                                    |                                                                                                    |              |
|                                                                                                    |                                                                                                    |                                                                                                    |                                                                                                    |                                                                         |                                                                                                    |                                                                                                    |              |
| Patient Address                                                                                                    | Com                                                                                                    | munication                                                                                                    | Longua                                                                                                    | ge<br>Destauret                                                         | Re                                                                                                    | ee / Ethnicity                                                                                                    |              |
| Patient Address<br>25900 Science Park<br>8EAO-MICOD, OH 44122                                                                                                    | Com                                                                                                    | manication<br>pum                                                                                                    | Langua<br>English I                                                                                                    | ge<br>Preferred)                                                        | Ra<br>Ur                                                                                                    | ice / Ethnicity<br>Ikrown / Urknown                                                                                                    |              |
| Patient Address<br>25903 Science Park<br>86A04V0000, 0H 44122                                                                                                    | Com                                                                                                    | munication<br>pen                                                                                                    | Langua<br>English (                                                                                                    | ge<br>Preletred)                                                        | Re<br>Ur                                                                                                    | ice / Ethnicity<br>Brown / Urknown                                                                                                    |              |
| Patient Address<br>2900 Science Park<br>86AG4V00D, OH 44122<br>Notification - from Lucy Parsenal                                                                                                    | Com<br>Unive<br>Heath Roce                                                                                                    | munication<br>pon<br>et PSUP                                                                                                    | Langua<br>English (                                                                                                    | ge<br>Preferred)                                                        | Re<br>Ur                                                                                                    | ee i fithnicity<br>krown /Urknown                                                                                                    |              |
| Patient Address<br>2900 Some Perk<br>884044/000, OH 44122<br>Notification - from Lucy Personal<br>Information Prevailed By Patient<br>Dis devalues reports of Informationity                                                                                                    | Com<br>Unice<br>Health Rocc                                                                                                    | munication<br>ren<br>ret PSUP                                                                                                    | Langua<br>English i                                                                                                    | ge<br>Portecred)                                                        | Ba<br>Ur                                                                                                    | ee i Ethnicity<br>krown / Urknown                                                                                                    |              |
| Patient Address<br>2003 Somes Patt<br>BLOHVOOD, OH 41122<br>Notification - from Lucy Patient<br>Information Provided By Patient<br>This electriest of information the                                                                                                    | Com<br>Union<br>Health Rocc<br>at has been eat                                                                                                    | munication<br>son<br>et PSUP<br>ered by the patient it n                                                                                                    | Langua<br>English i<br>ay ndi have bee                                                                                                    | ge<br>Phatemed)<br>h veelled by                                         | Ra<br>Ur                                                                                                    | ee i Etholoity<br>Arovin i Utknown<br>Mdi                                                                                                    |              |
| Patient Address<br>2903 Some Pett<br>860-44020<br>Notification - from Lucy Porsenal<br>Promutine Presided by Patient<br>This document consists of internationitie<br>Allengies and Adverse Reaction                                                                                                    | Com<br>Union<br>Health Rocc<br>If nos been est                                                                                                    | munication<br>pon<br>et PSUP<br>ered by the patient. It n                                                                                                    | Langua<br>English i<br>ay nól haut bee                                                                                                    | ge<br>Relered)<br>h veilled by                                          | Ba<br>Ur<br>a medical professio                                                                                                    | ee i littooloity<br>krown i Utikrown<br>nel.                                                                                                    |              |
| Prince Address<br>2000 Somer Park<br>BUDAHOOL on 44122<br>Notification - from Lucy Personal<br>Information President By Patient<br>This document consists of Information the<br>Altergins and Adverse Reaction<br>Altergins                                                                                                    | Com<br>Unice<br>Health Rocc<br>at his been ext<br>bate Harted                                                                                                    | manication<br>sen<br>et PSUP<br>ered by the patient it in<br>Security                                                                                                    | Langua<br>English i<br>ay nól hove bee<br>Reaction                                                                                                    | ge<br>Porlecred)<br>h veilled by                                        | Ba<br>Ur<br>a nedical professio<br>C                                                                                                    | ee i Etholoity<br>Itrovn / Utknown<br>nei.<br>emments                                                                                                    |              |
| Peters Address<br>2000 Somers Pek<br>BELOHYDOD, OH 41122<br>Notification in Proceeds by Promot<br>Information Proceeds of Information<br>Microgen<br>Altergies<br>and Anhyana Reaction                                                                                                    | Com<br>Union<br>Heath Rocc<br>at has been ear<br>bate Noted<br>2016                                                                                                    | manicution<br>own<br>et PSUP<br>ered by the patient. It is<br>Severity                                                                                                    | Langua<br>English s<br>ay not have bee<br>Reaction                                                                                                    | ge<br>Porterred)<br>h verified by                                       | Ra<br>Ur<br>a nedical professio<br>c                                                                                                    | ne i fithnicity<br>krown i Utkinown<br>nel.                                                                                                    |              |
| Print Address<br>2000 Sounce Perk<br>BEAD-WOOD, OH 4112<br>Notificatien - from Lucy Patterni<br>This document consists of internation<br>this document consists of internation<br>Allergies and Adverse Reaction<br>Allergies and Adverse Reaction<br>Allergies and Adverse Reaction<br>Marks spin<br>Tests spin                                                                                                    | Com<br>Union<br>Health Rooc<br>at has been eat<br>Date Nated<br>2016<br>7/32287                                                                                                    | manicution<br>own<br>et PSUP<br>end by the patient it in<br>Soverity                                                                                                    | Langua<br>English i<br>ay hit have bee<br>Reaction                                                                                                    | ge<br>Preferred)<br>h vesilled by                                       | Bra<br>Ur<br>a medical professio<br>C<br>3                                                                                                    | ee i fitmioity<br>krown i birknown<br>nei.<br>ommontes<br>eit for CE                                                                                                    |              |
| Pater Advence<br>2000 Samer Net<br>BESONVOCO, OH 41122<br>Notification - front Lucy Paraparal<br>Information Presidently Paraparal<br>Information of Information Information<br>Altergins<br>Altergins<br>Tables son<br>Networks<br>Networks                                                                                                    | Com<br>Union<br>Health Rooc<br>If his been est<br>Date Noted<br>2016<br>7/5/2017                                                                                                    | manicution<br>pers<br>et PSUP<br>ered by the patient it in<br>Soverity                                                                                                    | Langua<br>English i<br>ay nól hisve bee<br>Reaction                                                                                                    | ge<br>Poelecred)<br>n vestled by                                        | Bu<br>Ur<br>In medical professio<br>C<br>19<br>In                                                                                                    | ee : Ethnicky<br>krown / Ukinown<br>nei<br>ommonte<br>ei Sor CE<br>&                                                                                                    |              |
| Patient Address<br>2003 Status: Pint<br>BEAD-WOOD, CH 41122<br>Notification: Incen Lucy Pational<br>The seconder consists of intrividual<br>The seconder consists of intrividual<br>Altergen<br>Teals sean<br>Teals sean<br>Teals sean<br>Teals is an<br>Teals sean<br>Teals is an<br>Teals sean<br>Teals is an<br>Teals sean<br>Teals is an<br>Teals sean<br>Teals is an<br>Teals sean<br>Teals is an<br>Teals is an<br>Teals sean<br>Teals is an<br>Teals sean<br>Teals is an<br>Teals sean<br>Teals is an<br>Teals is an<br>Teals sean<br>Teals is an<br>Teals is an<br>Teals is an<br>Teal Sean<br>Teal Sean<br>Teal                                                                                                    | Com<br>Union<br>Health Rocc<br>at has been est<br>bate Noted<br>2016<br>7/5/2017<br>2017                                                                                                    | manicution<br>over<br>et PSUP<br>end by the patient. It is<br>Scorenity<br>Midd to Moderate                                                                                                    | Langua<br>English I<br>ay fol have bee<br>Reaction<br>Swelling                                                                                                    | ge<br>Pterlecred)<br>h vesilled by                                      | Bu<br>Ur<br>a medical professio<br>C<br>19<br>19<br>19                                                                                                    | ee i fithnicky<br>krown i Urknown<br>nel.<br>commonta<br>eal tor CE<br>4<br>4                                                                                                    |              |
| Patient Address<br>Balance Series<br>BEUDAWOOD, OH 41122<br>Notification - from Locy Patiental<br>The issues canada of homeonian<br>Altergian and Advance Reaction<br>Altergian<br>Relation<br>Relatio                                                                                                    | Com<br>Union<br>Health Roop<br>at has been eat<br>Date Noted<br>2016<br>7/5/2017<br>2017<br>2008                                                                                                    | manicution<br>over<br>etc. PSUP<br>ered by the patient. It is<br>Severity<br>Mild to Moderate<br>Mild to Moderate                                                                                                    | Langua<br>English i<br>ey hit have bee<br>Reaction<br>Swelling<br>Aniety                                                                                                    | on<br>Reviewed)<br>h vehilled by                                        | Bu<br>Ur<br>In medical professio<br>C<br>19<br>19<br>19<br>19<br>19                                                                                                    | ee : Ethnicky<br>krown / Likinown<br>nei.<br>ommonte<br>eiii Ser CE<br>6<br>Hit<br>Hit sech Jacon Wess                                                                                                    |              |
| Print Advances<br>2000 Somoo Rek<br>BEU-SHOOD, OH 4112<br>Notification - from Locy Parsenal<br>Versionaniaa Provide By Print<br>Provide Constant of Homelooithe<br>Allengies and Alverse Reaction<br>Allengies<br>Allengies<br>Allengies<br>National<br>National<br>National<br>National<br>National<br>National<br>National<br>National<br>National<br>National<br>National<br>National<br>National<br>National                                                                                                    | Com<br>Union<br>Health Roos<br>at has been est<br>Date Nated<br>2016<br>7/5/2087<br>2017<br>2009<br>2007                                                                                                    | manifestion<br>own<br>ef PSUP<br>end by the polient. It is<br>Severity<br>Mild to Moderate<br>Mild to Moderate<br>Mild to Moderate                                                                                                    | Langua<br>English i<br>ay not have bee<br>Reaction<br>Swelling<br>Ametry<br>Timbus                                                                                                    | ge<br>Preferred)<br>h vehilled hy-                                      | Bu<br>Ur<br>a medical professio<br>C<br>19<br>19<br>19<br>19<br>19<br>19                                                                                                    | ee : Ethnicky<br>Isrown / Ukinown<br>eel.<br>cennonts<br>bill for CE<br>8<br>et<br>H<br>H<br>ton Jason Wieso<br>kiton Sci 20017                                                                                                    |              |
| Peter Advene<br>2000 Simmer Set<br>BAUCHYOR, OH 4122<br>BAUCHYOR, OH 4122<br>Voronnane President By Present<br>Teles sources Control Logy Present<br>Allergies and Advente Reaction<br>Allergies<br>Allergies<br>Method<br>Balance<br>Balance<br>Balance<br>Balance                                                                                                    | Com<br>Union<br>Health Rooc<br>at hos been est<br>bete Nated<br>2016<br>7 Cizzos 7<br>2009<br>2007<br>2009<br>2007<br>2016                                                                                                    | manifestion<br>orn<br>of PSUP<br>ereit by the polent it in<br>Security<br>Mild to Moderate<br>Liket to Moderate<br>Liket to Moderate<br>Liket                                                                                                    | Langua<br>English<br>ay not have bee<br>Reaction<br>Swelling<br>Arsiety<br>Timbus<br>Timbus                                                                                                    | ge<br>Preferred)<br>In vesilled by                                      | Bu<br>Ur<br>a medical professio<br>C<br>31<br>be<br>19<br>19<br>19<br>19<br>19<br>19                                                                                                    | ee : Ethnickly<br>Iknown / Ukinown<br>nei<br>e<br>e<br>e<br>e<br>e<br>e<br>e<br>e<br>e<br>e<br>e<br>e<br>e<br>e<br>e<br>e<br>e                                                                                                    |              |
| Patient Address<br>Patient Address<br>BBU-OHODE, OH 41122<br>Notification - from Locy Patiental<br>Workmannian Presides By Potent<br>Workmannian Presides By Potent<br>Mergins and Allergins and Allergins Address<br>Allergins and Allergins Address<br>Allergins<br>Matter<br>Martin<br>Matter<br>Martin<br>Matter<br>Martin<br>Matter<br>Martin<br>Matter<br>Matter<br>Martin<br>Matter<br>Matter<br>Ma                                                                                                    | Com<br>Union<br>Heath Rocc<br>If has been est<br>bate Noted<br>2016<br>2016<br>2017<br>2008<br>2007<br>2016<br>2016<br>2016<br>2016                                                                                            | manifestion<br>and PSUP<br>end by the patient. It is<br>Sevenity<br>Mild to Moderate<br>Light's Moderate<br>Light's Moderate<br>Light's Moderate<br>Light's Moderate                                                                                                    | Langun<br>English i<br>Ay not have bee<br>Reaction<br>Swelling<br>Arsiety<br>Timbus, He<br>Hinos, Sos                                                                                                    | ge<br>Parlemet)<br>h vetilled by-<br>est<br>scing                       | Bu<br>Ur<br>Line<br>Contraction<br>Contraction<br>Contrac | ee J Bitwicky<br>known / Ukknown<br>eds.<br>cenneckis<br>bit for Ct<br>&<br>H<br>H<br>et or Ct<br>strop na Jacon Villeso<br>kton Orlo0017<br>et for S2M<br>H<br>et S211                                                                                                    |              |
| Print Advances 2003 Source Intel BLO-HOLD, CH 4122 BLO-HOLD, CH 4122 BLO-HOLD, CH 4122 BLO-HOLD, CH 4122 Intel Intel Int                                                                                                    | Com<br>Union<br>Health Rooc<br>at has been est<br>be<br>Date Noted<br>2016<br>2017<br>2008<br>2007<br>2016<br>2016<br>2016<br>2016<br>2016                                                                                     | manifestion<br>and PSUP<br>ered by the patient. I in<br>Sevenity<br>Mid to Moderate<br>Mid to Moderate<br>Mid Mid Mid Mid<br>Mid                                                                                                    | Longuist<br>English<br>ay not insue teen<br>Reaction<br>Swelling<br>Arady<br>Tentus<br>Tentus<br>Tentus<br>Aniety                                                                                                    | ge<br>Preferred)<br>h vehilled by:<br>est<br>sang                       | Bu<br>Ur<br>Line<br>C<br>S<br>S<br>S<br>S<br>S<br>S<br>S<br>S<br>S<br>S<br>S<br>S<br>S<br>S<br>S<br>S<br>S<br>S                                                                                                    | ere : Bithericity<br>Known / Weinnewn<br>Asi.<br>commonits<br>eif for Ct<br>eif for Ct<br>eif f                                                                                                    | 0            |
| Press Advances 2005 Salvers PM 82-044000, 64 Hr32 82-044000, 64 Hr32 RED-644000, 64 Hr32 RED-64400, 64 Hr32 RED-64400, 64 Hr32                                                                                                    | Com<br>Union<br>Health Rooc<br>Minasion est<br>Date Nated<br>2016<br>7/52287<br>2017<br>2007<br>2007<br>2016<br>2007<br>2016<br>2007<br>2016<br>2007                                                                           | manifestion<br>and<br>cf PSUP<br>end by the policini. It is<br>Security<br>Maditis Moderate<br>Maditis Moderate<br>Madi<br>Madi<br>Madi                                                                                                    | Longuist<br>English i<br>An not have been<br>Reaction<br>Swelling<br>Aniety<br>Tentus<br>Tentus<br>Tentus<br>Tentus                                                                                                    | ge<br>Parlemd)<br>n veilled hy-<br>res<br>talog                         | Bu<br>Ur<br>a redical professio<br>C<br>19<br>19<br>19<br>19<br>19<br>19<br>19<br>19<br>19<br>19<br>19<br>19<br>19                                                                                                    | ere : Ethnicity<br>Krown / Ustrown<br>etes.<br>etes.<br>etf for Ct<br>4<br>etf<br>for ct<br>4<br>etf for ausor vilese<br>ethn fora ausor vilese<br>ethn fora ausor vilese<br>ethn fora ausor vilese<br>ethn fora ausor vilese<br>ethn fora ausor vilese<br>ethn fora ausor vilese<br>ethn fora ausor vilese<br>ethn fora ausor vilese<br>ethn fora ausor vilese<br>ethn fora ausor vilese<br>ethn fora ausor vilese<br>ethn fora ausor vilese<br>ethn fora ausor vilese                                                                                                    | υ            |
| Press Advances<br>2003 Somer Pint<br>BLO-SHOOD, OH H122<br>BLO-SHOOD, OH H122<br>BLO-SHOOD, OH H122<br>HIS AND H122<br>HIS AND                                                                                                    | Corre<br>Unive<br>Health Rooc<br>at has been est<br>b<br>Date Nated<br>2016<br>2016<br>2008<br>2009<br>2009<br>2009<br>2009<br>2009<br>2016<br>2016<br>2016<br>2016<br>2016<br>2016<br>2016<br>2016                            | manifestion<br>own<br>of PSUP<br>erect by the patient if in<br>Sevenity<br>Wat to Moderate<br>Wat to Moderate<br>Wat to Moderate<br>Wat a<br>Wat a                                                                                                    | Longun<br>English i<br>ay ndi hose bee<br>Reaction<br>Swelling<br>Analty<br>Tentus<br>Ferens, Som<br>Analty<br>Analty<br>Analty<br>Analty<br>Analty                                                                                                    | ge<br>Perfered)<br>n vestled by<br>es<br>sang                           | Bu<br>Ur<br>a nedical professio<br>C<br>19<br>10<br>10<br>10<br>10<br>10<br>10<br>10<br>10<br>10<br>10<br>10<br>10<br>10                                                                                                    | es : Ethnicky<br>known / Weinnen<br>esi.<br>centraciós<br>en to c2<br>4<br>4<br>4<br>4<br>4<br>4<br>4<br>4<br>4<br>4<br>4<br>4<br>4<br>4<br>4<br>4<br>4<br>4<br>4                                                                                                    | σ            |
| Press Advances Old Samer, Park Biologi Samer, Park Biologi Samer, Park Biologi Samer, Park Biologi Samer, Park Samer, Park Personal Samer, Park Biologi Samer, Park Biologi Samer, Park Bi                                                                                                    | Corres<br>Univer<br>Health Rooc<br>of hosiseen est<br>is<br>Date Neted<br>2016<br>2017<br>2008<br>2007<br>2009<br>2007<br>2009<br>2007<br>2009<br>2007<br>2009<br>2007<br>2016<br>2016<br>2016<br>2016<br>2016<br>2016<br>2016 | manifestion<br>own<br>et PSUP<br>end by the patient it n<br>Severally<br>Well to Moderate<br>Well to Moderate<br>Well Wild<br>Well                                                                                                    | Longun<br>English i<br>ay ndi have bee<br>Reaction<br>Swelling<br>Analty<br>Tentus<br>Frentus<br>Analty<br>Analty<br>Analty<br>Analty<br>Cron a yea                                                                                                    | ge<br>Portered)<br>h volified by<br>ning<br>slog<br>slog                | Bu<br>Ur<br>a nedical profession<br>C<br>71<br>10<br>10<br>10<br>10<br>10<br>10<br>10<br>10<br>10<br>10<br>10<br>10<br>10                                                                                                    | ere : Ethnicky<br>Krown / Ustrown<br>Ale.<br>connects<br>eth for CE<br>4<br>4<br>4<br>4<br>4<br>4<br>4<br>4<br>4<br>4<br>4<br>4<br>4<br>4<br>4<br>4<br>4<br>4<br>4                                                                                                    | v            |
| Press Advances 2002 Source Park 4820-9000, Ori H122 4820-9000, Ori H122 4820-9000, Ori H122 4820-9000, Ori H122 4820-9000 4820-910 4820-91                                                                                                    | Cerrs<br>Univer<br>Health Reac<br>at has seen est<br>but Baled<br>2016<br>2017<br>2017<br>2017<br>2007<br>2016<br>2007<br>2016<br>2007<br>2016<br>2007<br>2016<br>2008                                                         | reactive store<br>soon<br>of PSUP<br>seed by the patient. It is<br>Security<br>Matter Moderate<br>Matter Moderate<br>Matter Moderate<br>Mat                                                                                                    | Longwa<br>English I<br>ay ndi hose ben<br>Reaction<br>Swelling<br>Anator<br>Tentus<br>Tentus<br>Tentus<br>Anator<br>Crea syste<br>1 Once a yet                                                                                                    | ge<br>Portered)<br>h volified by<br>ret<br>scing<br>vision<br>r         | Bu<br>bredou profession<br>C<br>31<br>32<br>34<br>34<br>34<br>34<br>34<br>34<br>34<br>34<br>34<br>34<br>34<br>34<br>34                                                                                                    | ere : Ethnicity<br>Anoun / Ustimoun<br>Ani.<br>Semanda<br>Set Ser C2<br>A<br>Ming<br>Han Jacob Villese<br>et Ser C2<br>Han Jacob Villese<br>et Ser C2<br>Han Jacob Villese<br>et Ser C2<br>Han Jacob Villese<br>et Ser C3<br>Han Jacob Villese<br>et Ser C3<br>Han Jacob Villese<br>et Ser C3<br>Han Jacob Villese                                                                                                    | 17           |
| Priors Advances<br>2003 Dance for<br>2003 Dance for<br>2003 Dance for<br>2004 Dance for<br>2004                                                                                                    | Cerry<br>Union<br>Health Rooc<br>at has been est<br>bate Nated<br>2016<br>2017<br>2007<br>2007<br>2007<br>2007<br>2007<br>2007<br>2007                                                                                         | receivation<br>ref PSUP<br>end by the policini it in<br>Sevenity<br>Mid to Moderate<br>Mid Moderate<br>Mid<br>Mid<br>Mid                                                                                                    | Longers<br>English I<br>ay not have bee<br>Reaction<br>Swelling<br>Anator<br>Tentus, H<br>Hore, Son<br>Anator<br>Longer, Son<br>Anator<br>Longer, Son<br>Anator<br>Longer, Son<br>Anator<br>Longer, Son<br>Anator<br>Longer, Son<br>Anator<br>Longer, Son<br>Anator<br>Longer, Son<br>Anator<br>Longer, Son<br>Longer, Son<br>Lon | on<br>Preferred)<br>n verilled hy-<br>ess<br>school<br>r<br>so          | in reakaj potresto<br>c<br>c<br>c<br>c<br>c<br>c<br>c<br>c<br>c<br>c<br>c<br>c<br>c<br>c<br>c<br>c<br>c<br>c<br>c                                                                                                    | ee : Ethnicky<br>Anoun / Usinnewn<br>Ani.<br>annincella<br>ethnicella<br>ethnicel                                                                                                    | υ            |
| Press Advances<br>2000 Advances for 2000<br>Neuropean (1992)<br>Hellfleaten, frem Lazy Porseal<br>Tes seconds and second primori<br>deservations research primori<br>deservations and advances (1990)<br>Advances<br>Advances<br>Market<br>Advances<br>Market<br>Market<br>Marke | Cerry<br>Univer<br>Health Rooc<br>at has been est<br>be<br>Date Bailed<br>2016<br>2020<br>2020<br>2020<br>2020<br>2020<br>2020<br>2020                                                                                         | reactiveston<br>som<br>end PSUP<br>end by the patient it in<br>scenarity<br>Mat to Moderate<br>Mat to Moderate<br>Mat a<br>Moderate                                                                                                    | Longues<br>English I<br>ay not insue teen<br>Sweeting<br>Anset<br>Tentus<br>Tentus<br>Anset<br>Anset<br>Coco a yee<br>1 Once a ye                                                                                                    | on<br>Preferred)<br>n veilled by-<br>es<br>strong<br>ation<br>r<br>nor  | Ru<br>bi<br>a redicaj profestia<br>P<br>B<br>B<br>B<br>B<br>B<br>B<br>B<br>B<br>B<br>B<br>B<br>B<br>B<br>B<br>B<br>B<br>B<br>B                                                                                                    | una : Ethoriofy<br>Aroun / Ustimoun<br>nel.<br>entracedia<br>ethor 22<br>ethor 24<br>ethor 24 | υ            |
| Partial Address     Partial Address     Partial Address     Partial Control (Control (Contro) (Co                                                                                                    | Cerry<br>Union<br>Health Rooc<br>of his least est<br>Date Heated<br>2016<br>2020<br>2020<br>2020<br>2020<br>2020<br>2020<br>2020                                                                                               | resolution<br>en<br>et (PSUP)<br>Security<br>Matteriological<br>Matteriological<br>Matteriologic | Longers<br>English I<br>ay not have been<br>Reaction<br>Swelling<br>Anieter<br>Tendus, P<br>Hore, Sow<br>Anieter<br>1 Once a year<br>1 Once a year                                                                                                    | ge<br>Preferred)<br>In verilled hy-<br>ess<br>sang<br>filos<br>r<br>sar | file<br>a neskoj professio<br>C<br>B<br>B<br>B<br>B<br>B<br>B<br>B<br>B<br>B<br>B<br>B<br>B<br>B<br>B<br>B<br>B<br>B<br>B                                                                                                    | ere : Ethnicking<br>Anoune / Altimoune<br>Ani:<br>communities<br>communities<br>communities<br>communities<br>ethnic<br>ethnic                                                                                                    | 17           |

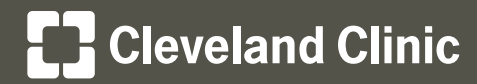

## MyChartCentral and Lucy Instructions

## **Using Lucy – My Medical Documents**

#### Step 1

- To download a copy of your MyChart medical information, click Get a Copy of My Chart for the selected organization.
  - Click the **Patient Health Summary** link to view the document.

#### Step 2

- To add a medical document from your computer, click Add a Document from My Computer.
  - Click Choose Files to access your computer files.
  - Select the document and click **Open**.
  - Click Next.
  - Click Save, then Next.
  - Click Save These Documents!
  - Click on the document link to view the file.

## Need Help?

For more information review our Frequently Asked Questions.

For assistance with MyChartCentral and Lucy, click here <u>https://www.mychartcentral.com/RequestHelp.aspx</u>.

For assistance with Cleveland Clinic MyChart, call Customer Support at 866.915.3383 or submit an online WebMail form.

| That modecal document bloory is a place where you can keep summaries of your health that have keen oracled by people whe<br>provide your which head class. The use there is all it you of the healthcome provides so these summaries us they can provide<br>you which the of more comparison can what head head many healthcome provides we?                                                                                                    |
|----------------------------------------------------------------------------------------------------|
| Clevel<br>Clevel<br>Clevel<br>Union (characteristic starting)<br>Rest (characteristic starting)<br>Rest (characteristic starting)                                                                                                    |
| Add & Document Prom My Computer                                                                                                    |
| formation barrows at the st 2017                                                                                                    |
|                                                                                                    |
| Tim                                                                                                    |
| . <sup>1</sup> 2 ©                                                                                                    |
| Note from Clevitand Clevit<br>This document contains information that was shared with Tim. It may not contain the entire record from Cleveland Clinic.                                                                                                    |
| Allergies                                                                                                    |
| Current Medications                                                                                                    |
| acutaminophen (TTLEHOL) 323 mg tablet<br>Table 1-2 tableti by most weny 4 boort is reselled for pain.                                                                                                    |
| Antise Decisioner                                                                                                    |
| Ampain                                                                                                    |
|                                                                                                    |
| Add Mary Hedical Processes                                                                                                    |
| Add New Medical Documents                                                                                                    |
| Uploading<br>Lucy can help you and your family organize and store documents fram your healthcare providers.                                                                                                    |
| If you have health information in a file on your computer or on a CD or USB device that you would like to save in Lucz, toewes to it and dick "Next".                                                                                                    |
| Lacy supports PDF, text, and ZP files as well as XML documents that confirm to the HL7 Clinical                                                                                                    |
| Datument Authinstein steederd Lawren Mere                                                                                                    |
| Choose Files MyHeath Information Document.pdf                                                                                                    |
|                                                                                                    |
| Back to My Library Summary                                                                                                    |
|                                                                                                    |
| And New York and Recommendation                                                                                                    |
| Add New Medical Documents                                                                                                    |
| Organizing<br>Select which documents to save in Lucy. You and your family members each have your own                                                                                                    |
| document library is Lucy. We'll help you figure out the right library for each of your upbaded<br>documents.                                                                                                    |
|                                                                                                    |
|                                                                                                    |
|                                                                                                    |
| Myrieath Information Document.pdf                                                                                                    |
|                                                                                                    |
|                                                                                                    |
| Back to My Library Summary                                                                                                    |
|                                                                                                    |
|                                                                                                    |
| Add New Medical Documents                                                                                                    |
| The documents you selected to save in your lorary are listed below. Make sure the documents you<br>You we have a central information shout you and not academ family mamber                                                                                                    |
| Documents Click on the document title, in <b>bold</b> , to change what healthcare organizations can view this document.                                                                                                    |
| Beary ergerized.                                                                                                    |
|                                                                                                    |
| Mythealth Information Document.pdf<br>From Tim                                                                                                    |
| No ens can request to view this document                                                                                                    |
| Gallac Galler Thiss Documental                                                                                                    |
|                                                                                                    |
| Back to My Library Summary                                                                                                    |
|                                                                                                    |
| My Medical Documents                                                                                                    |
| (Lange and the second descent frequency of the second descent frequency of the second descent |
| roun measure document locary is a place where you can keep summaries or your neers risk name been challed by propie who<br>provide you with medical care. You can choose to let your after healthcare providers see these summaries so they can provide                                                                                                    |
| you with better and more complete case. What can my healthcare providers see?                                                                                                    |
| Patient Health Summary                                                                                                    |
| Clinic Oct a Newer Copy List requested today                                                                                                    |
| Finn My Medical Document - Test Patient.pdf                                                                                                    |
|                                                                                                    |
| Contest                                                                                                    |